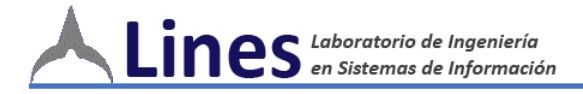

# **SysAcad**

# Manual de Usuario para Alumnos

Al momento de implementar SysAcad, se procederá a cambiar lo que actualmente visualiza en AlumnosWeb (<u>http://alumnos.frlp.utn.edu.ar</u>) por las pantallas que se muestran a continuación y que corresponden a la versión web de SysAcad.

# 1. Acceder al sistema

Acceda a <u>http://alumnos.frlp.utn.edu.ar</u>, e ingrese el **<LEGAJO ALUMNO>** y la **<CONTRASEÑA>,** que será su número de DNI.

| Facul     | Universidad Tecnológica Nacional<br>Facultad Regional La Plata |  |  |  |  |
|-----------|----------------------------------------------------------------|--|--|--|--|
| Sis<br>Mó | itema Académico SYSACAD<br>dulo de autogestión alumnos         |  |  |  |  |
|           | Inicio de Sesión                                               |  |  |  |  |
|           | Legajo:<br>Contraseña:<br>Ingresar                             |  |  |  |  |
|           |                                                                |  |  |  |  |
|           |                                                                |  |  |  |  |

Figura 1: Pantalla de Login

Al acceder con su **<LEGAJO ALUMNO>**, le aparecerá la siguiente pantalla que despliega el menú principal.

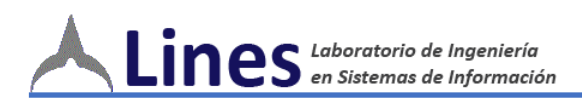

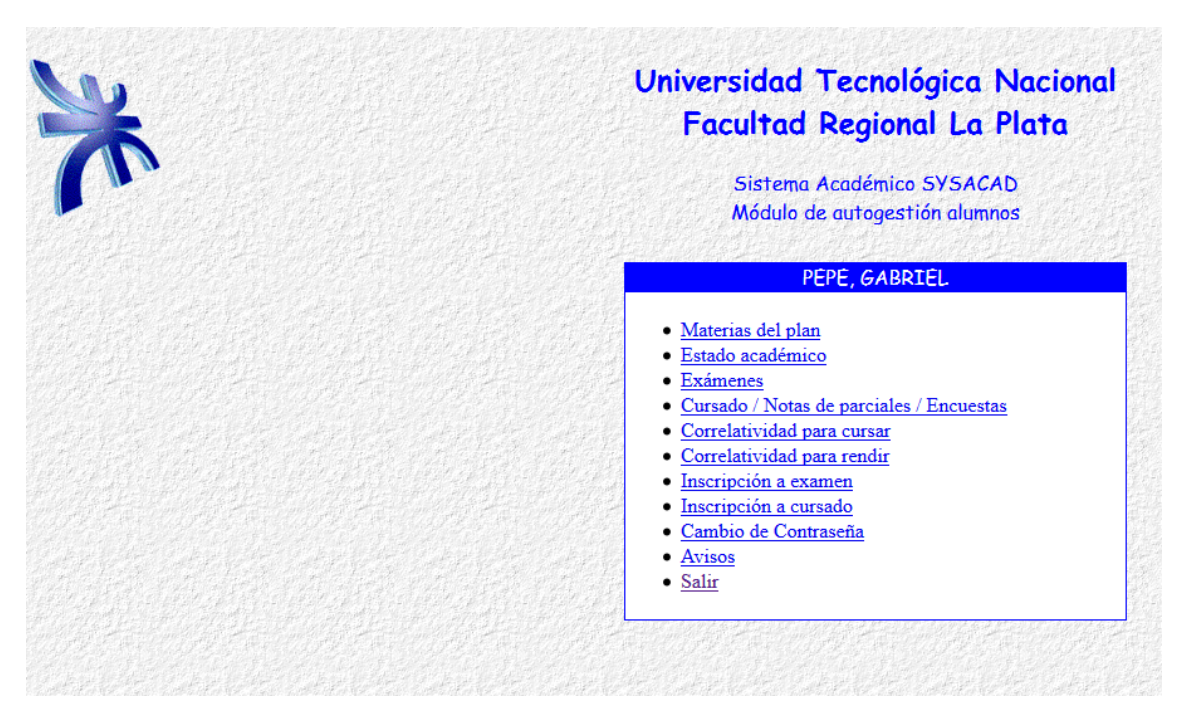

Figura 2: Pantalla de Menú principal

# Menú MATERIAS DEL PLAN

Al ingresar a **< MATERIAS DEL PLAN>**, le aparecerá la siguiente pantalla donde es viable visualizar las materias del plan de estudios que le corresponde.

| *                                       | Universidad Tecnológica Nacional<br>Facultad Regional La Plata<br>Sistema Académico SYSACAD<br>Módulo de autogestión alumnos |                                                   |             |          |  |  |
|-----------------------------------------|----------------------------------------------------------------------------------------------------|---------------------------------------------------|-------------|----------|--|--|
|                                         |                                                                                                    | Materias de Ingeniería en Sistemas de Información | ı plan 2008 |          |  |  |
| A                                       | no Dic.                                                                                                    | Materia                                           | Se Cursa    | Se Rinde |  |  |
| of a second a second state of a         | 1 Anua                                                                                                    | 1 Algoritmos y Estructuras de Datos               | Si          | Si       |  |  |
|                                         | 1 Anua                                                                                                    | 1 Análisis Matemático I                           | Si          | Si       |  |  |
|                                         | 1 Anua                                                                                                    | 1 Arquitectura de Computadoras                    | Si          | Si       |  |  |
|                                         | 1 Anua                                                                                                    | 1 Física I                                        | Si          | Si       |  |  |
|                                         | 1 Anua                                                                                                    | 1 Ingeniería y Sociedad                           | Si          | Si       |  |  |
| de monde monde en                       | 1 Anua                                                                                                    | 1 Inglés I                                        | Si          | Si       |  |  |
| a Calendaria di Alexandra di Alexandra  | 1 Anua                                                                                                    | 1 Matemática Discreta                             | Si          | Si       |  |  |
|                                         | 1 Anua                                                                                                    | 1 Química                                         | Si          | Si       |  |  |
|                                         | 1 Anua                                                                                                    | 1 Sistemas de Representación                      | Si          | Si       |  |  |
|                                         | 1 Anua                                                                                                    | 1 Sistemas y Organizaciones                       | Si          | Si       |  |  |
|                                         | 1 Anua                                                                                                    | 1 Álgebra y Geometría Analítica                   | Si          | Si       |  |  |
| 化化学学 医外侧外的 医骨折开关的                       | 2 Anua                                                                                                    | 1 Análisis de Sistemas                            | Si          | Si       |  |  |
| that a the had so the had so            | 2 Anua                                                                                                    | 1 Análisis Matemático II                          | Si          | Si       |  |  |
|                                         | 2 Anua                                                                                                    | 1 Física II                                       | Si          | Si       |  |  |
|                                         | 2 Anua                                                                                                    | 1 Inglés II                                       | Si          | Si       |  |  |
|                                         | 2 Anua                                                                                                    | 1 Paradigmas de Programación                      | Si          | Si       |  |  |
| Established States of the States of the | 2 Anua                                                                                                    | 1 Probabilidades v Estadísticas                   | Si          | Si       |  |  |

Figura 3: Pantalla de Materias del Plan

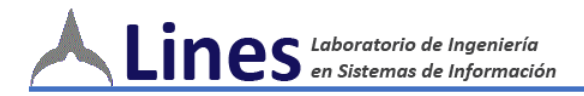

# ESTADO ACADÉMICO

Al realizar un **click en < Estado Académico>**, aparecerá el listado de materias que tiene Regularizadas, Aprobadas y/o Cursando (ver Figura 4).

| *                            |     | Universidad<br>Facultad<br>Sisten<br>Módula | d Tecnológica Nacional<br>d Regional La Plata<br>na Académico SYSACAD<br>n de autogestión alumnos |      |
|------------------------------|-----|---------------------------------------------|---------------------------------------------------------------------------------------------------|------|
|                              |     | Estado académico de f                       | PEPE, GABRIEL al 25/04/2017 10:16:28                                                              | 1    |
|                              | Año | Materia                                     | Estado                                                                                            | Plan |
|                              | 1   | Algoritmos y Estructuras de Datos           | Aprobada con 8 Tomo: Folio: 0                                                                     | 2008 |
|                              | 1   | Análisis Matemático I                       | Aprobada con 5 Tomo: Folio: 0                                                                     | 2008 |
|                              | 1   | Arquitectura de Computadoras                | Aprobada con 6 Tomo: Folio: 0                                                                     | 2008 |
|                              | 1   | Física I                                    | Aprobada con 9 Tomo: Folio: 0                                                                     | 2008 |
|                              | 1   | Ingeniería y Sociedad                       | Aprobada con 7 Tomo: Folio: 0                                                                     | 2008 |
|                              | 1   | Inglés I                                    | Aprobada con 8 Tomo: Folio: 0                                                                     | 2008 |
|                              | 1   | Matemática Discreta                         | Aprobada con 4 Tomo: Folio: 0                                                                     | 2008 |
|                              | 1   | Química                                     | Aprobada con 4 Tomo: Folio: 0                                                                     | 2008 |
|                              | 1   | Sistemas de Representación                  | Aprobada con 7 Tomo: Folio: 0                                                                     | 2008 |
|                              | 1   | Sistemas y Organizaciones                   | Aprobada con 6 Tomo: Folio: 0                                                                     | 2008 |
|                              | 1   | Álgebra y Geometría Analítica               | Aprobada con 7 Tomo: Folio: 0                                                                     | 2008 |
|                              | 2   | Análisis de Sistemas                        | Aprobada con 8 Tomo: Folio: 0                                                                     | 2008 |
|                              | 2   | Análisis Matemático II                      | Aprobada con 9 Tomo: 290 Folio: 129                                                               | 2008 |
|                              | 2   | Física II                                   |                                                                                                   | 2008 |
|                              | 2   | Inglés II                                   | Aprobada con 7 Tomo: Folio: 0                                                                     | 2008 |
|                              | 2   | Paradigmas de Programación                  | Aprobada con 5 Tomo: Folio: 0                                                                     | 2008 |
| Real of the Real of the Real | 2   | Probabilidades y Estadísticas               | Cursa en S31 Aula 2011 Facultad Regional La Plata                                                 | 2008 |

Figura 4: Pantalla de Estado Académico

# EXAMENES

Al realizar un **click en < Examenes >**, aparecerá el listado de materias que tiene Aprobadas (ver Figura 5).

| * |            | Universidad Tecnológ<br>Facultad Regiona<br>Sistema Académico S<br>Módulo de autogestió | gica N<br>I La P<br>SYSACAD<br>n alumno: | lacional<br>lata |      |        |
|---|------------|-----------------------------------------------------------------------------------------|------------------------------------------|------------------|------|--------|
|   |            | Exámenes de PEPE, GABRIEL al                                                            | 25/04/2                                  | 017 10:17:13     |      |        |
|   | Fecha      | Materia                                                                                 | Nota                                     | Especialidad     | Plan | Código |
|   | 10/03/2008 | Ingeniería y Sociedad                                                                   | siete                                    | Ing. Sist. Inf.  | 95   | 110    |
|   | 16/04/2008 | Sistemas y Organizaciones                                                               | seis                                     | Ing. Sist. Inf.  | 95   | 125    |
|   | 19/06/2008 | Algoritmos y Estructuras de Datos                                                       | ocho                                     | Ing. Sist. Inf.  | 95   | 122    |
|   | 17/09/2008 | Análisis Matemático I                                                                   | cinco                                    | Ing. Sist. Inf.  | 95   | 102    |
|   | 09/12/2008 | Inglés Técnico I                                                                        | ocho                                     | Ing. Sist. Inf.  | 95   | 111    |
|   | 11/12/2008 | Sistemas de Representación                                                              | siete                                    | Ing. Sist. Inf.  | 95   | 115    |
|   | 13/03/2009 | Arquitectura de Computadoras                                                            | seis                                     | Ing. Sist. Inf.  | 95   | 123    |
|   | 18/05/2009 | Química                                                                                 | Ausen.                                   | Ing. Sist. Inf.  | 95   | 124    |
|   | 18/06/2009 | Química                                                                                 | cuatro                                   | Ing. Sist. Inf.  | 95   | 124    |
|   | 18/09/2009 | Sintaxis y Semántica del Lenguaje                                                       | siete                                    | Ing. Sist. Inf.  | 95   | 228    |
|   | 13/04/2010 | Física                                                                                  | nueve                                    | Ing. Sist. Inf.  | 95   | 226    |
|   | 26/05/2010 | Álgebra y Geometría Analítica                                                           | Ausen.                                   | Ing. Sist. Inf.  | 95   | 101    |
|   | 17/06/2010 | Álgebra y Geometría Analítica                                                           | dos                                      | Ing. Sist. Inf.  | 95   | 101    |
|   | 02/08/2010 | Matemática Discreta                                                                     | Ausen.                                   | Ing. Sist. Inf.  | 95   | 121    |
|   | 20/09/2010 | Matemática Discreta                                                                     | Ausen.                                   | Ing. Sist. Inf.  | 95   | 121    |
|   | 28/10/2010 | Matemática Discreta                                                                     | cuatro                                   | Ing. Sist. Inf.  | 95   | 121    |
|   | 22/12/2010 | Comunicación Profesional(Elec.)                                                         | ocho                                     | Ing. Sist. Inf.  | 95   | 738    |

Figura 5: Pantalla de Exámenes

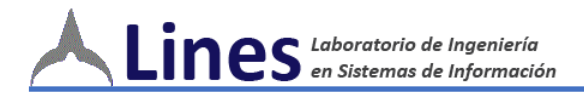

# CURSADO/NOTAS/ENCUESTAS

Al click sobre **<Cursado/Notas/Encuestas>** aparecerán las materias que está cursando (ver Figura 6).

|                     | Univer<br>Fac                                                                                                    | sidad<br>cultad                                | Tecnológica Nacior<br>Regional La Plata                                                                  | nal                  |                |                                          |
|---------------------|----------------------------------------------------------------------------------------------------|------------------------------------------------|----------------------------------------------------------------------------------------------------|----------------------|----------------|------------------------------------------|
|                     |                                                                                                    | Sistema A<br>Módulo de                         | Académico SYSACAD<br>e autogestión alumnos                                                               |                      |                |                                          |
|                     |                                                                                                    |                                                |                                                                                                    |                      |                |                                          |
|                     | Notas de parci                                                                                                    | ales de PÉ                                     | PE, GABRIEL al 25/04/2017                                                                                | 10:18:17             | 1992-907-997-9 |                                          |
| Añ                  | Notas de parcio<br>o Materia                                                                                        | ales de PE<br>Comisión                         | PE, GABRIEL al 25/04/2017<br>Aula                                                                        | 10:18:17<br>Horarios | Notas          | Obs.                                     |
| <b>Añ</b><br>2      | Notas de parci<br>o Materia<br>Probabilidades y Estadísticas                                                        | cles de PE<br>Comisión<br>56 (S31)             | PE, GABRIEL al 25/04/2017<br>Aula<br>1 Facultad Regional La Plata                                        | 10:18:17<br>Horarios | Notas          | Obs.<br>Encuesta                         |
| <b>Añ</b><br>2<br>3 | Notas de parcie<br>o Materia<br>Probabilidades y Estadísticas<br>Economía                                           | ales de PÉ<br>Comisión<br>56 (S31)<br>56 (S31) | PE, GABRIEL al 25/04/2017<br>Aula<br>1 Facultad Regional La Plata<br>101 Facultad Regional La Plata      | 10:18:17<br>Horarios | Notas          | Obs.<br>Encuesta<br>Encuesta             |
| Añ<br>2<br>3<br>3   | Notas de parci   o Materia   Probabilidades y Estadísticas Economía   Comunicaciones y Redes Comunicaciones y Redes | Comisión   56 (S31)   56 (S31)   56            | PE, GABRIEL al 25/04/2017<br>Aula<br>1 Facultad Regional La Plata<br>101 Facultad Regional La Plata<br>0 | 10:18:17<br>Horarios | Notas          | Obs.<br>Encuesta<br>Encuesta<br>Encuesta |

Figura 6: Pantalla de Materias Cursando

Si se realiza un click sobre el nombre de la **Materia** aparecen los archivos que el docente sube al sistema (Ver Figura 7).

| <u>\</u> | Universidad Tecnológica Nacional                             |
|----------|--------------------------------------------------------------|
| <b>M</b> | Sistema Académico SYSACAD<br>Módulo de autogestión alumnos   |
|          | Archivos de Probabilidades y Estadísticas comisión 56 - 2016 |
|          | <u>Volver a menú principal</u>                               |
|          |                                                              |
|          |                                                              |

Figura 7: Pantalla de Archivo de la Materia

Si se hace clic sobre **Encuesta** aparecerá una encuesta que es de carácter obligatorio (Ver Figura 8).

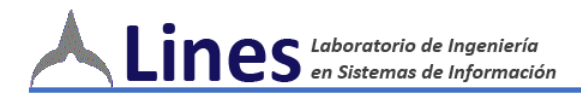

| Universidad Tecnológica Nacional<br>Facultad Regional La Plata<br>Sistema Académico SYSACAD<br>Módulo de autogestión alumnos |                                                     |             |  |  |
|----------------------------------------------------------------------------------------------------|-----------------------------------------------------|-------------|--|--|
| ENCUESTA<br>Comisión 56 de Prot                                                                                              | CARRERA ACADEMICA<br>abilidades y Estadísticas 2010 | 6           |  |  |
| Pregunta                                                                                                    | Respuesta                                           | Observación |  |  |
| Asistencia y Puntualidad                                                                                                    | 0 ~                                                 |             |  |  |
| Trato con los estudiantes                                                                                                    | 0 ~                                                 |             |  |  |
| Desarrollo del programa analítico durante el per                                                                             | odo de cursado 0 ~                                  |             |  |  |
| Articulación de los temas con los de otra asigna<br>Práctica Supervisada                                                     | ura y/o con la                                      |             |  |  |
| Promoción e incentivo del uso de bibliografía                                                                                | 0 ~                                                 |             |  |  |
| Relación de los contenidos temáticos de los exá<br>desarrollados en clase                                                    | nenes con los                                       |             |  |  |

Figura 8: Pantalla de Encuesta

#### **C**ORRELATIVAS PARA CURSAR

Al hacer click en **CORRELATIVAS PARA CURSAR>** se muestran las materias que pueden inscribir o las materias que le faltan para poder inscribirse (Ver Figura 9)

| k   | Univers<br>Fact<br>&<br>M     | idad Tecnológica Nacional<br>Iltad Regional La Plata<br>iistema Académico SYSACAD<br>Iódulo de autogestión alumnos                                    |      |
|-----|-------------------------------|----------------------------------------------------------------------------------------------------|------|
|     | Correlatividades para         | cursar de PEPE, GABRIEL al 25/04/2017 10:22:32                                                                                                    |      |
| Año | o Materia                     | Correlatividad                                                                                                    | Plan |
| 2   | Física II                     | Puede cursar                                                                                                    | 2008 |
| 2   | Probabilidades y Estadísticas | Puede cursar                                                                                                    | 2008 |
| 2   | Sistemas Operativos           | Puede cursar                                                                                                    | 2008 |
| 3   | Comunicaciones                | No regularizó Física II (Ord. 1150)                                                                                                    | 2008 |
| 3   | Diseño de Sistemas            | Puede cursar                                                                                                    | 2008 |
| 3   | Economía                      | Puede cursar                                                                                                    | 2008 |
| 3   | Gestión de Datos              | Puede cursar                                                                                                    | 2008 |
| 3   | Matemática Superior           | Puede cursar                                                                                                    | 2008 |
| 3   | Redes de Información          | No regularizó Comunicaciones (Ord. 1150)<br>No aprobó Física II (Ord. 1150)                                                                           | 2008 |
| 4   | Administración de Recursos    | No regularizó Diseño de Sistemas (Ord. 1150)<br>No regularizó Economía (Ord. 1150)                                                                    | 2008 |
| 4   | Ingeniería de Software        | No regularizó Probabilidades y Estadísticas (Ord. 1150)<br>No regularizó Diseño de Sistemas (Ord. 1150)<br>No regularizó Gestión de Datos (Ord. 1150) | 2008 |
| 4   | Investigación Operativa       | No regularizó Probabilidades y Estadísticas (Ord. 1150)<br>No regularizó Matemática Superior (Ord. 1150)                                              | 2008 |

Figura 9: Pantalla de Correlatividades para Cursar

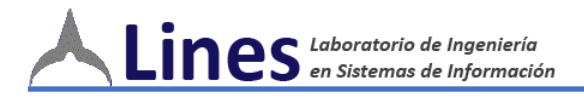

### **CORRELATIVAS PARA RENDIR**

Al hacer click en **CORRELATIVAS PARA RENDIR>** se muestran las materias que pueden rendir o las materias que le faltan para poder rendir (Ver Figura 10)

| k   | Un                               | iversidad Tecnológica Nacional<br>Facultad Regional La Plata<br>Sistema Académico SYSACAD<br>Módulo de autogestión alumnos                                          |      |
|-----|----------------------------------|----------------------------------------------------------------------------------------------------|------|
|     | Correlatividade                  | es para rendir de PEPE, GABRIEL al 25/04/2017 10:23:29                                                                                                    |      |
| Año | Materia                          | Correlatividad                                                                                                    | Plan |
| 2   | Física II                        | No regularizó Física II                                                                                                    | 2008 |
| 2   | Probabilidades y<br>Estadísticas | No regularizó Probabilidades y Estadísticas                                                                                                    | 2008 |
| 2   | Sistemas Operativos              | Puede inscribirse                                                                                                    | 2008 |
| 3   | Comunicaciones                   | No regularizó Comunicaciones<br>No aprobó Física II (Ord. 1150)                                                                                                    | 2008 |
| 3   | Diseño de Sistemas               | No regularizó Diseño de Sistemas                                                                                                    | 2008 |
| 3   | Economía                         | No regularizó Economía                                                                                                    | 2008 |
| 3   | Gestión de Datos                 | No regularizó Gestión de Datos                                                                                                    | 2008 |
| 3   | Matemática Superior              | No regularizó Matemática Superior                                                                                                    | 2008 |
| 3   | Redes de Información             | No regularizó Redes de Información<br>No aprobó Sistemas Operativos (Ord. 1150)<br>No aprobó Comunicaciones (Ord. 1150)                                             | 2008 |
| 4   | Administración de<br>Recursos    | No regularizó Administración de Recursos<br>No aprobó Sistemas Operativos (Ord. 1150)<br>No aprobó Diseño de Sistemas (Ord. 1150)<br>No aprobó Economía (Ord. 1150) | 2008 |

Figura 10: Pantalla de Correlativas para Rendir

#### **INSCRIPCION A EXAMENES**

Al hacer click en **<INSCRIPCION A EXAMENES>** se muestran las materias que pueden inscribir al Final (Ver Figura 11)

|     | Universidad Tecnológica No<br>Facultad Regional La Pl<br>Sistema Académico SYSACAD<br>Módulo de autogestión alumnos | acional<br>ata |      |      |
|-----|----------------------------------------------------------------------------------------------------|----------------|------|------|
|     | Materias que puede inscribirse a examen PEI                                                                         | PE, GABRIEL    |      |      |
| Año | Materia                                                                                                    | Inscripción    | Plan | Cod. |
| 2   | Física II                                                                                                    | Inscribir      | 2008 | 226  |
| 2   | Probabilidades y Estadísticas                                                                                       | Inscribir      | 2008 | 204  |
| 2   | Sistemas Operativos                                                                                                 | Inscribir      | 2008 | 230  |
| 3   | Comunicaciones                                                                                                    | Inscribir      | 2008 | 332  |
| 3   | Comunicaciones y Redes                                                                                              | Inscribir      | 2008 | 330  |
| 3   | Comunicación Profesional(Elec.)                                                                                     | Inscribir      | 2008 | 725  |
| 3   | Diseño de Sistemas                                                                                                  | Inscribir      | 2008 | 331  |
| 3   | Economía                                                                                                    | Inscribir      | 2008 | 308  |
| 3   | Emprendedorismo(Elec.)                                                                                              | Inscribir      | 2008 | 726  |
| 3   | Gestión de Datos                                                                                                    | Inscribir      | 2008 | 333  |
| 3   | Matemática Superior                                                                                                 | Inscribir      | 2008 | 336  |
| 3   | Modelado y Simulación Generativa de Sist                                                                            | Inscribir      | 2008 | 685  |
| 3   | Métodos Matemáticos(Elec.)                                                                                          | Inscribir      | 2008 | 729  |
| 3   | Redes de Información                                                                                                | Inscribir      | 2008 | 334  |
| 3   | Seguridad en Sistemas de información(Ele                                                                            | Inscribir      | 2008 | 704  |
| 3   | Sistemas de Transmisión y Redes Inalámhr                                                                            | Inscribir      | 2008 | 727  |

Figura 11: Pantalla de Inscripción a Exámenes

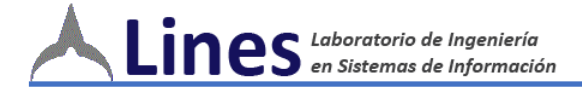

**Nota:** recuerde que si o realizo la encuesta no podrá inscribirse a la mesa examinadora.

#### **INSCRIPCION A CURSADO**

Al hacer click en **<INSCRIPCION A CURSADO >** se muestran las materias que pueden inscribir a Cursar(Ver Figura 12)

|     | Universidad<br>Facultad<br>Sisten<br>Módulo | l Tecnológica Nacional<br>l Regional La Plata<br>a Académico SYSACAD<br>de autogestión alumnos |           |
|-----|---------------------------------------------|------------------------------------------------------------------------------------------------|-----------|
|     | Materias que puede                          | inscribirse a cursado PEPE, GABRIEL                                                            |           |
| Año | Materia                                     | Inscripción                                                                                    | Plan Cod. |
| 2   | Probabilidades y Estadísticas               | 56 (S31) Facultad Regional La Plata aul.<br>Eliminar                                           | 2008 204  |
| 2   | Física II                                   | Inscribir                                                                                      | 2008 226  |
| 3   | Economía                                    | 56 (S31) Facultad Regional La Plata aul.<br>Eliminar                                           | 2008 308  |
| 3   | Comunicaciones y Redes                      | 56 aula 0. Eliminar                                                                            | 2008 330  |
| 3   | Diseño de Sistemas                          | 56 aula 0. Eliminar                                                                            | 2008 331  |
| 3   | Comunicaciones                              | Inscribir                                                                                      | 2008 332  |
| 3   | Gestión de Datos                            | Inscribir                                                                                      | 2008 333  |
| 3   | Redes de Información                        | Inscribir                                                                                      | 2008 334  |
| 3   | Matemática Superior                         | Inscribir                                                                                      | 2008 336  |
| 5   | Ingeniería en Calidad(Elec.)                | Inscribir                                                                                      | 2008 398  |
| 4   | Legislación                                 | Inscribir                                                                                      | 2008 409  |
| 4   | Administración de Recursos                  | Inscribir                                                                                      | 2008 436  |
| 4   | Investigación Operativa                     | Inscribir                                                                                      | 2008 437  |
| 4   | Simulación                                  | Inscribir                                                                                      | 2008 438  |

Figura 12: Pantalla de Inscripción a Cursado

**Nota:** recuerde que si o realizo la encuesta no podrá inscribirse a la mesa examinadora.

Al hacer click sobre el boton inscribir le parecerá una pantalla con la/las comisiones en que se puede inscribir (Ver Figura 13)

| <u>\</u> | Universidad Tecnológica Nacional<br>Facultad Regional La Plata |
|----------|----------------------------------------------------------------|
| ſ        | Sistema Académico SYSACAD<br>Módulo de autogestión alumnos     |
|          | Inscripción a cursar Gestión de Datos                          |
|          |                                                                |
|          | Volver                                                         |
|          |                                                                |

Figura 13: Pantalla de Selección de Comisión

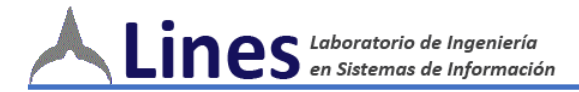

Al inscribirse le parecerá una pantalla el código de transacción (Ver Figura 14)

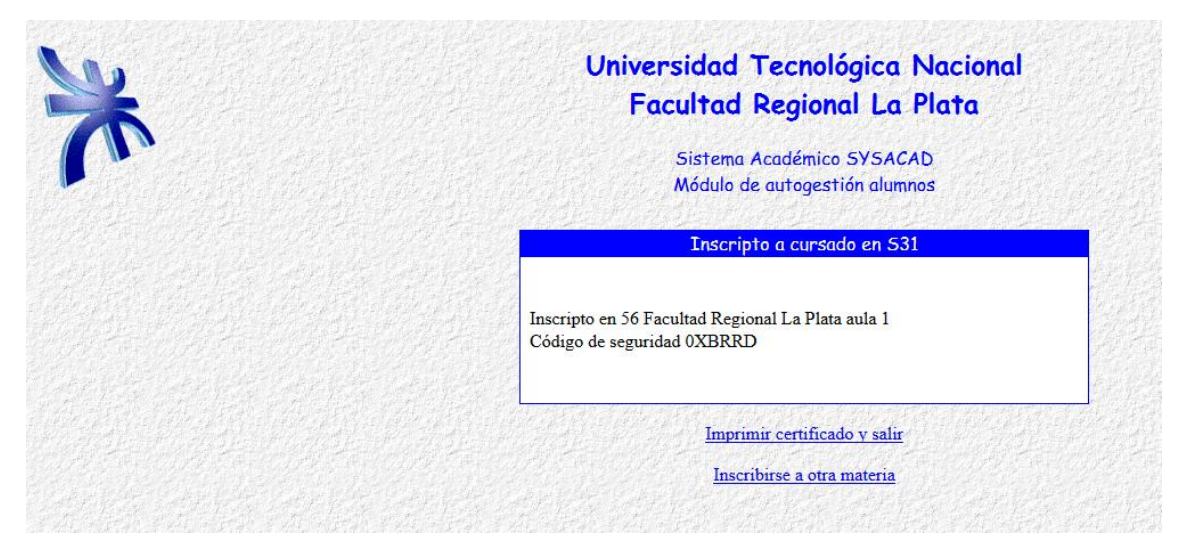

Figura 14: Pantalla de Encuesta

# MENÚ CAMBIO DE PASSWORD

Al acceder este menú podrá cambiar su contraseña personal, ingresando la **<CONTRASEÑA>** actual y la nueva.

| * | Universidad Tecnológica Nacional<br>Facultad Regional La Plata |
|---|----------------------------------------------------------------|
| P | Sistema Académico SYSACAD<br>Módulo de autogestión alumnos     |
|   | Cambio de Contraseña                                           |
|   | Contraseña Actual:<br>Nueva Contraseña:<br>Prueba Contraseña:  |
|   | Cambiar                                                        |
|   |                                                                |

Figura 15: Pantalla de Cambio de Contraseña

#### MENÚ SALIR

Le permite salir de la aplicación exitosamente.